*Modules Demandes d'avis/Transfert d'imagerie* 

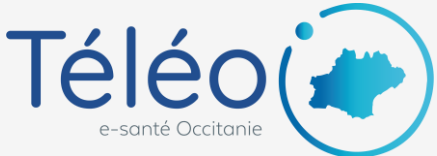

### Répondre à un télédossier <u>depuis</u> l'appli mobile

#### 1. Ouvrir le télédossier

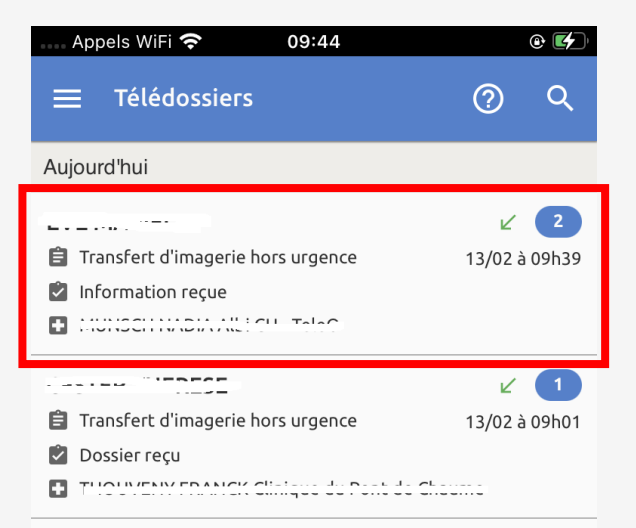

## 2. Cliquer sur le bouton « Ecrire » et sélectionner l'action « Répondre »

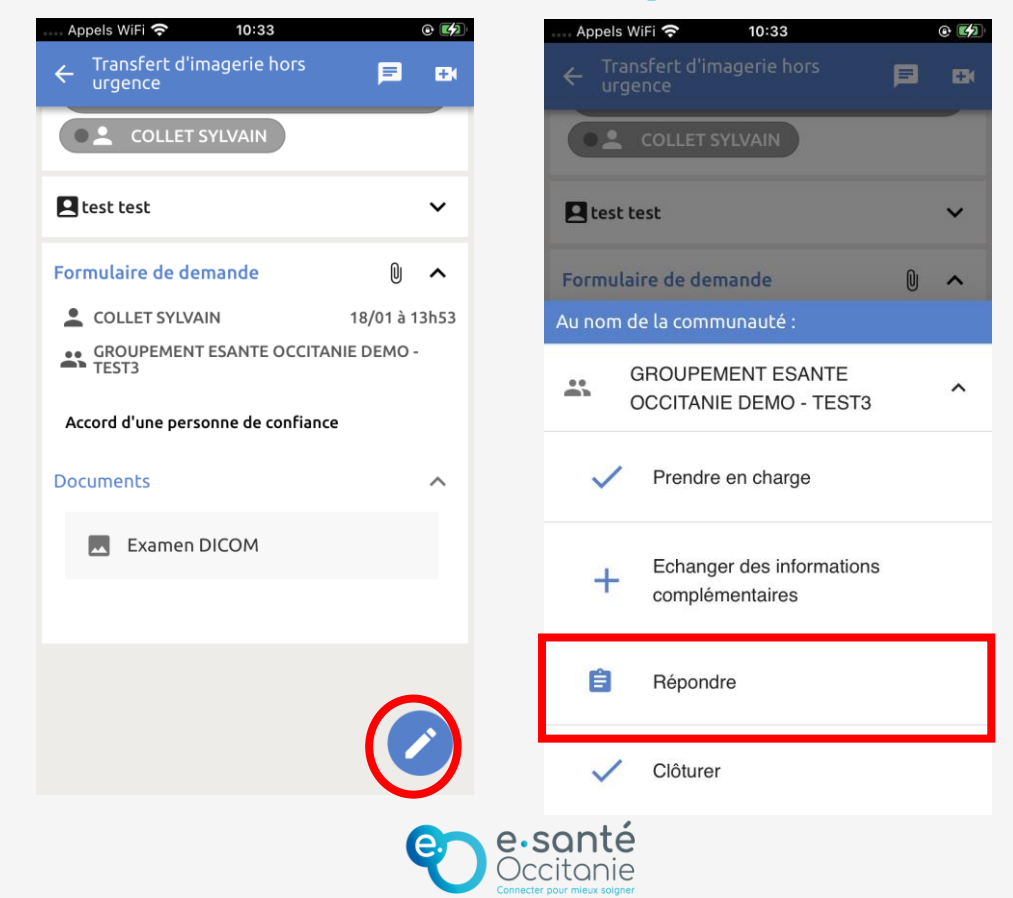

Modules Demandes d'avis/Transfert d'imagerie

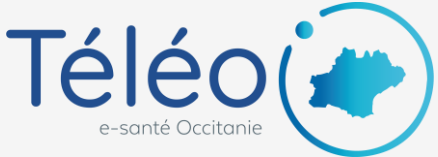

## Répondre à un télédossier <u>depuis</u> l'appli mobile

# 3. Saisir votre réponse et cliquer sur le bouton « Envoyer »

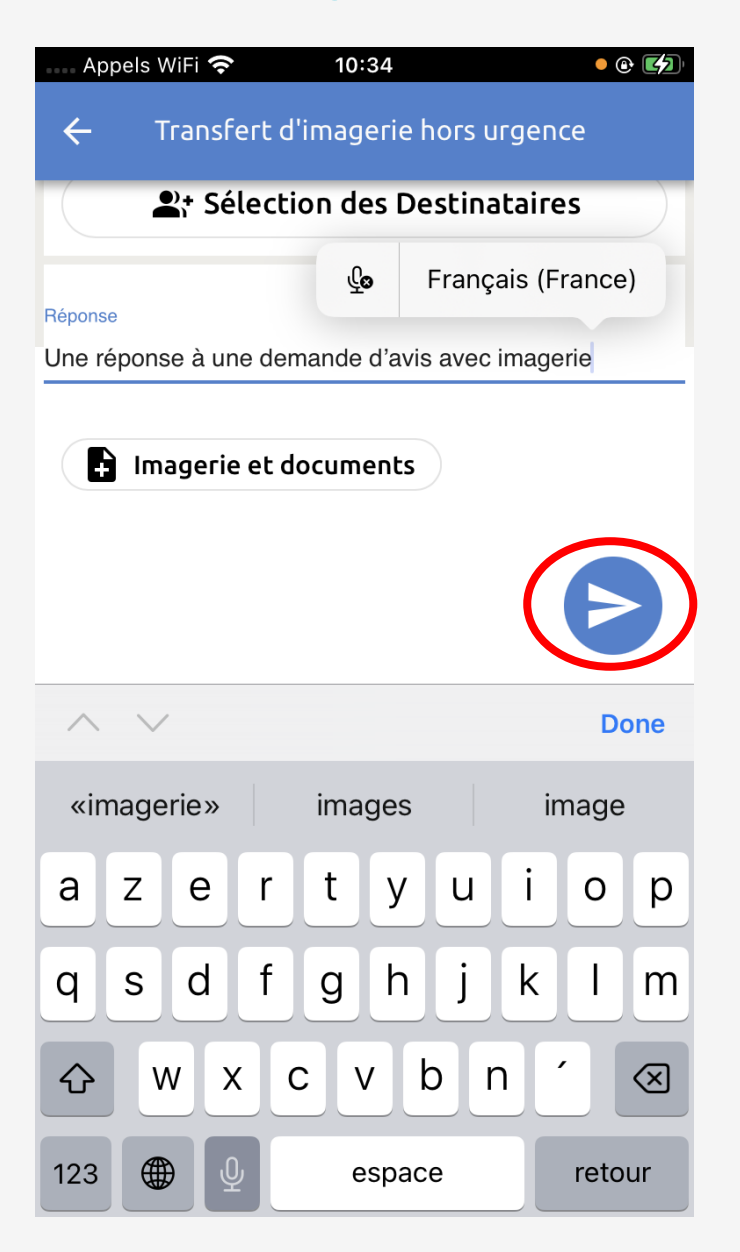

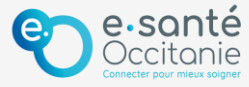